Link do produktu: https://www.farma-malecki.pl/sterownik-nawadniania-ogrodu-rain-bird-esp-rzxe-6-wi-fi-sekcji-zewnetrznyp-1084.html

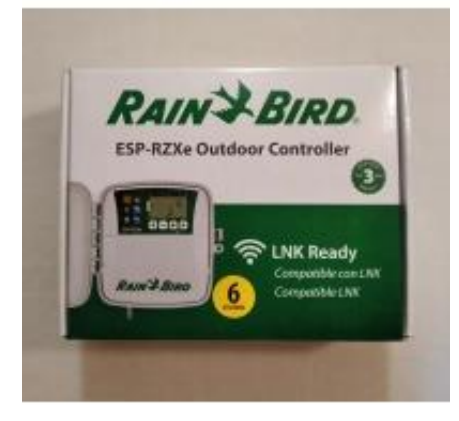

RAIN BIRD ESP-RZXe 6 STEROWNIK NAWADNIANIA Wi-Fi ZEWNĘTRZNY 6 SEKCJI (możliwość dodania modułu wi-fi LNK)

| Cena brutto                       | 831,48 zł            |
|-----------------------------------|----------------------|
| Cena netto                        | 676,00 zł            |
| Numer katalogowy                  | RBSESPRZXE6          |
| Kod producenta                    | F45326               |
| Kod EAN                           | 10077985032934       |
| Producent                         | RAIN-BIRD            |
| wewn./zewn. (indoor/outdoor)      | zewnętrzny (outdoor) |
| sekcje (sections)                 | 6                    |
| napięcie wejście (input voltage)  | sieciowe (230 V AC)  |
| napięcie wyjście (output voltage) | 24 V AC              |
| wi-fi                             | tak (yes)            |
| bluetooth                         | nie (no)             |
|                                   |                      |

### Opis produktu

Sterownik ESP-RZXe to kontynuacja serii sterowników ESP-RZX. W nowym modelu sterownika renomowanego producenta, firmy Rain Bird dodano miejsce na podłączenie modułu Wi-Fi, co umożliwia połączenie programatora z domową siecią internetową. Darmowa aplikacja na urządzenia mobilne z systemem Android i iOS, sprawia że ustalanie harmonogramu nawadniania jest bardzo proste i intuicyjne. Więcej o aplikacji w raz z linkiem do pobrania na Androida znajdą Państwo w zakładce "Aplikacja Rain Bird".

Ponadto sterownik ESP-RZXe posiada wszystkie funkcje, które oferowali jego poprzednicy a więc:

- 6 sekcji
- możliwość ustawienia osobnego harmonogramu dla każdej sekcji
- 6 niezależnych startów dla jednej sekcji
- do 199 minut czasu pracy jednej sekcji
- intuicyjne programowanie
- wyświetacz LCD
- trwała pamięć
- wyjście na czujnik zewnętrzny z możliwością pominięcia programowego
- Contractor Rapid Programming™ funkcja szybkiego programowania. Umożliwia kopiowanie ustawień z jednej sekcji do pozostałych
- ręczne uruchomienie nawadniania jednej lub wszystkich stref
- budżet wodny
- może pracować jako urządzenie samodzielne lub jako sterownik wi-fi po zainstalowaniu modułu LNK (do kupienia osobno)

Sterownik przeznaczony do montażu zewnętrznego, zasilany bezpośrednio z gniazdka 230V. W przypadku przerwy w dostawie prądu, program zostanie zachowany dzięki dwóm bateriom AA

# Dane techniczne

| Rodzaj             | Sterownik nawadniania Rain Bird ESP-RZX 6                                                                                                    |                           |  |  |  |  |
|--------------------|----------------------------------------------------------------------------------------------------|---------------------------|--|--|--|--|
| Przeznaczenie      | Sterowanie nawadnianiem niewielkich obszarów rekreacyjnych (ogrody, parki, tereny zieleni miejskiej) i w produkcji (ogrodnictwo, rolnictwo, sady).                                                                                                    |                           |  |  |  |  |
| Miejsce montażu    | Na zewnątrz budynku                                                                                                    | Na zewnątrz budynku       |  |  |  |  |
| Cechy wyróżniające | Bardzo łatwe programowanie, trwała pamięć zachowuje program w czasie przerwy w dostawie<br>prądu, 2 baterie AA zachowują czas i datę, nie dochodzi do nakładania się czasów startowych, co<br>zapobiega działaniu dwóch stref jednocześnie, możliwość podłączenia sterownika do sieci Wi-Fi<br>poprzez moduł Rain Bird LNK i zarzadzanie nim dzieki aplikacji Rain Bird. |                           |  |  |  |  |
| Producent          | Rain Bird - U.S.A.                                                                                                    | Rain Bird - U.S.A.        |  |  |  |  |
| Dane techniczne    | Zasilanie                                                                                                    | wejście 230V, wyjście 24V |  |  |  |  |
|                    | Liczba stacji                                                                                                    | 6                         |  |  |  |  |
|                    | Liczba programów                                                                                                    | 1                         |  |  |  |  |
|                    | Liczba startów na                                                                                                    | 6                         |  |  |  |  |
|                    | program                                                                                                    |                           |  |  |  |  |
|                    | Czas pracy stacji                                                                                                    | 1min 199min.              |  |  |  |  |
|                    | Budżet wodny                                                                                                    | od -90% do + 100%         |  |  |  |  |
|                    | Wymiary (szerwysgł.)                                                                                                    | 21 cm x 20 cm x 9 cm      |  |  |  |  |
| Akcesoria          | Moduł Wi-Fi (LNK), Czujniki opadu (RSD-BEX)                                                                                                    |                           |  |  |  |  |

# Aplikacja Rain Bird

# Aplikacja Rain Bird Android

Link do pobrania aplikacji ze sklepu play: <u>https://play.google.com/store/apps/details?id=com.rainbird&hl=pl</u>

### Ekran główny

Po ściągnięciu aplikacji i skonfigurowaniu sterownika ukazuje nam się główny ekran d zarządzania nawadnianiem ogrodu. Od góry znajdują się takie informacje jak:

- nazwa sterownika (w aplikacji można konfigurować kilka urządzeń)
- model sterownika

Poniżej znajdziemy zakładki:

- strona domowa
- pogoda
- łączność Wi-Fi
- czujnik deszczu
- budżet wodny
- opóźnienie podlewania

W następnej kolejności wyświetlają się poszczególne strefy, które możemy dodać z pomocą ikonki z zielonego paska na samym Znajdują się tam również takie opcji jak ręcz

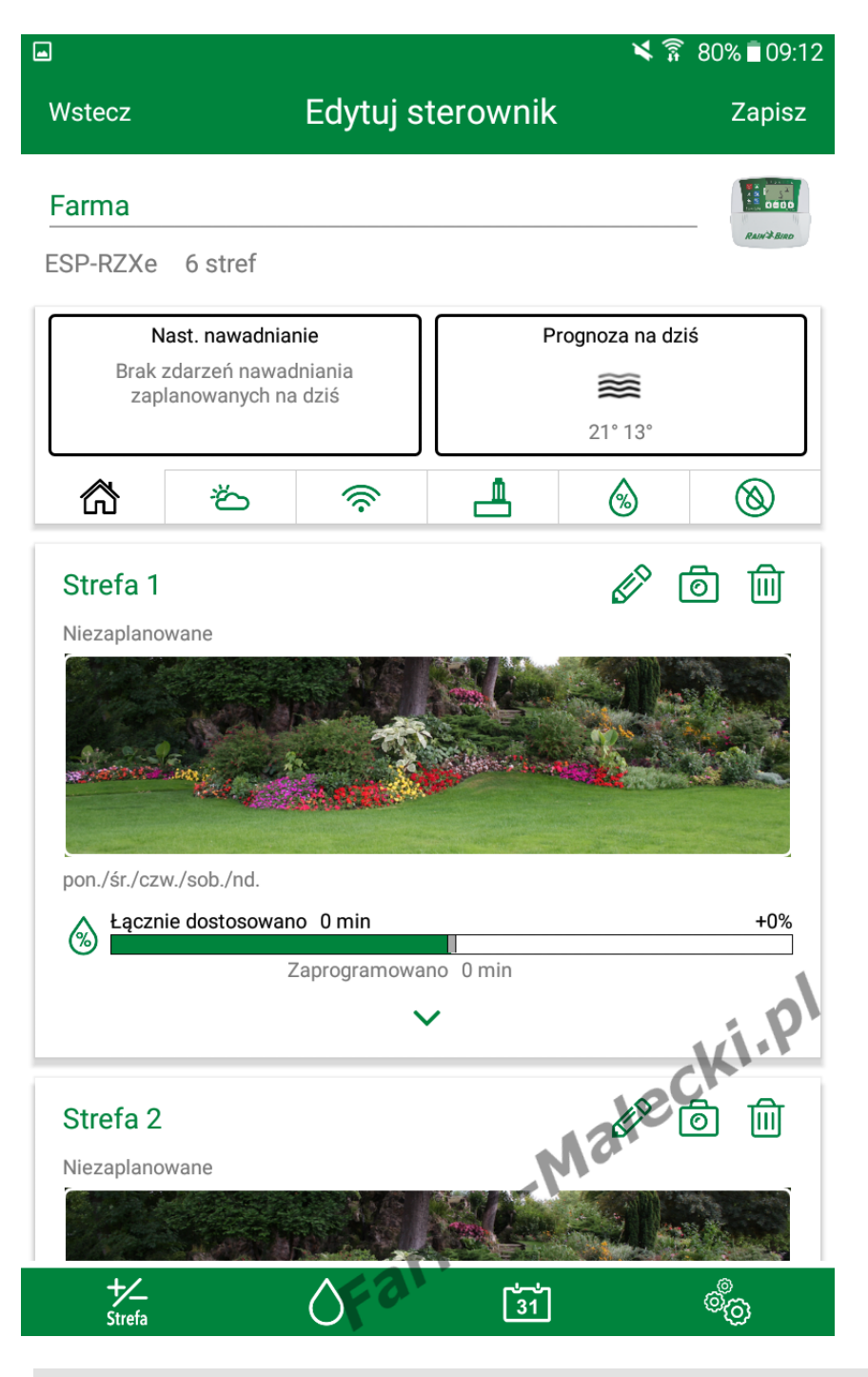

uruchomienie nawadniania poszczególnych kalendarz nawadniania oraz ustawienia apli sterownika.

### Strona domowa

Znajdziemy tutaj informacje na temat następnego nawadniania, ramka z lewej st

informacje na temat prognozy pogody na aktualny dzień, ramka z prawej strony.

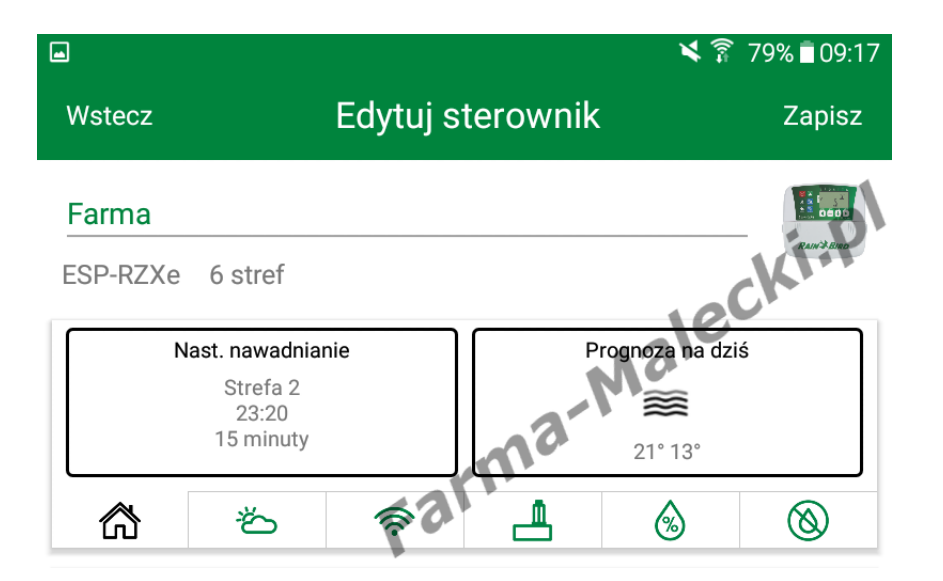

# Pogoda

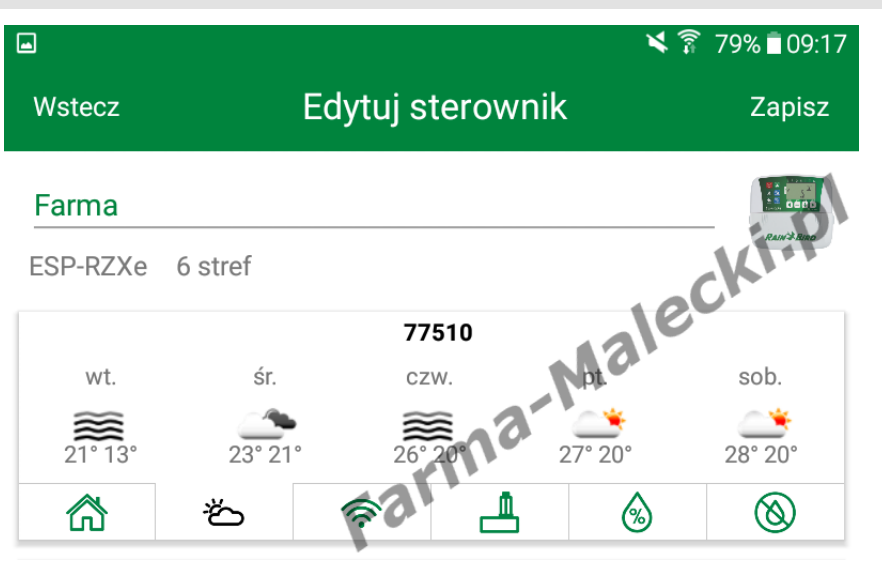

Prognoza pogody na następne dni. Przy rejestracji aplikacja prosiła o podanie ko pocztowego, na którego podstawie aplik zbiera dane pogodowe z najbliższych sta meteorologicznych.

# Sieć Wi-Fi

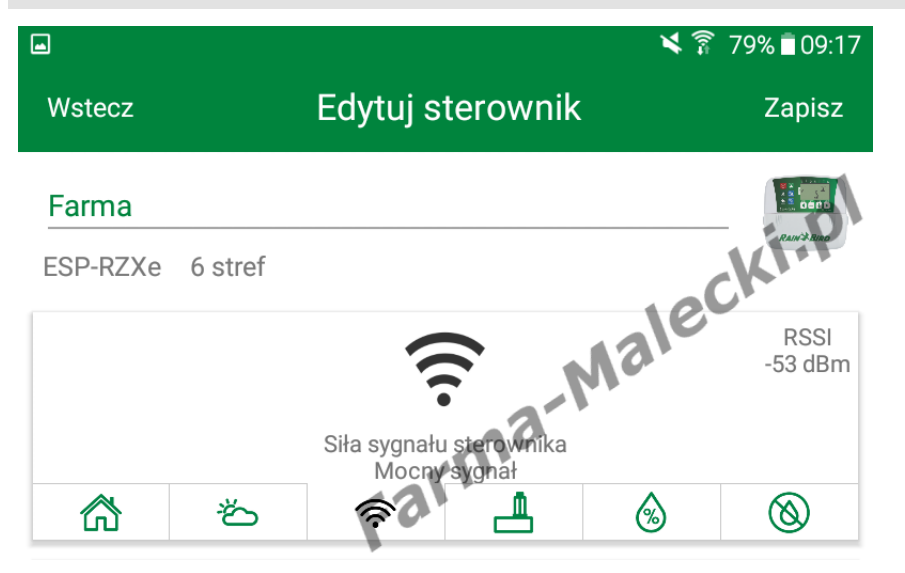

Podstawowe informacje na temat połą siecią domową. Można sprawdzić czy z pomiędzy sterownikiem, a routerem je wystarczający do utrzymania stabilneg połączenia.

### Czujnik deszczu

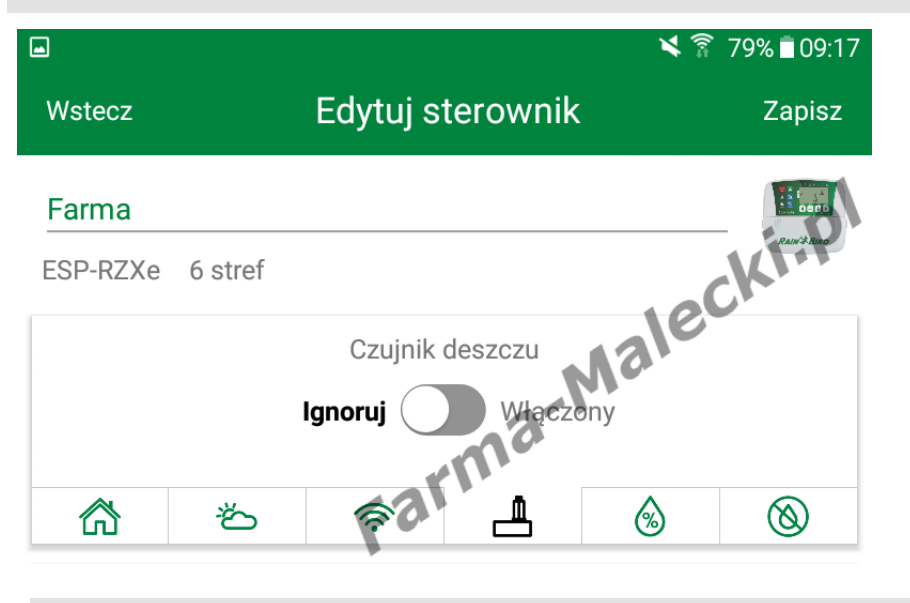

Z poziomu aplikacji możemy zignorow czujnik deszczu lub przwywrócić jego za pomocą suwaka.

## Budżet wodny

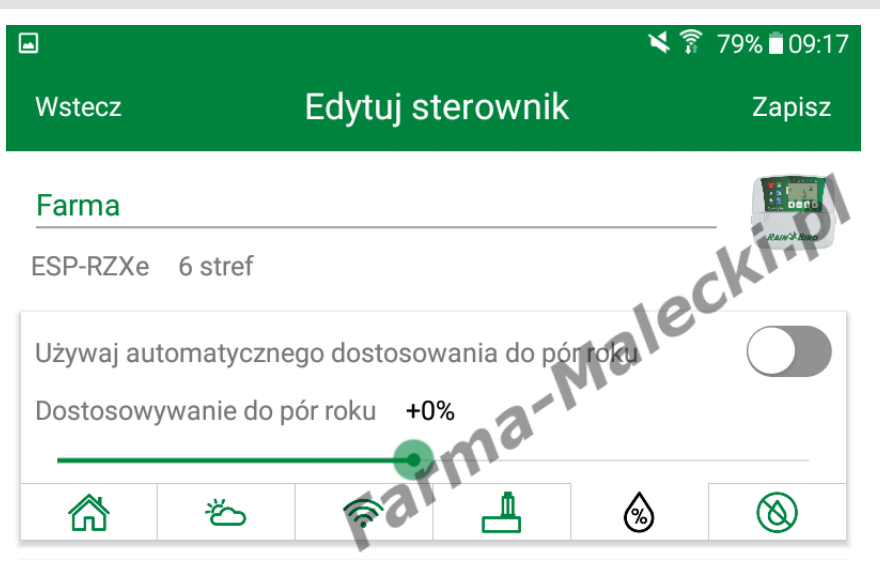

Możemy manualnie ustalić budżet powierzyć to zadanie aplikacji aby automatycznie zwiększała lub zmni procent budżetu wodnego zależnie roku w zakresie od -90 do +100%.

### Opóźnienie nawadniania

Funkcja przydatna w przypadku o spodziewamy się deszczu przez r kilka dni. Wystarczy tylko ustawio (maksymalnie 14 dni opóźnienia) informacje zostaną przekazane d sterownika. Opcja opóźnienia naw działa tylko przez określony przez Po zakończeniu tego okresu stero do pracy z normalnym harmonog podlewania.

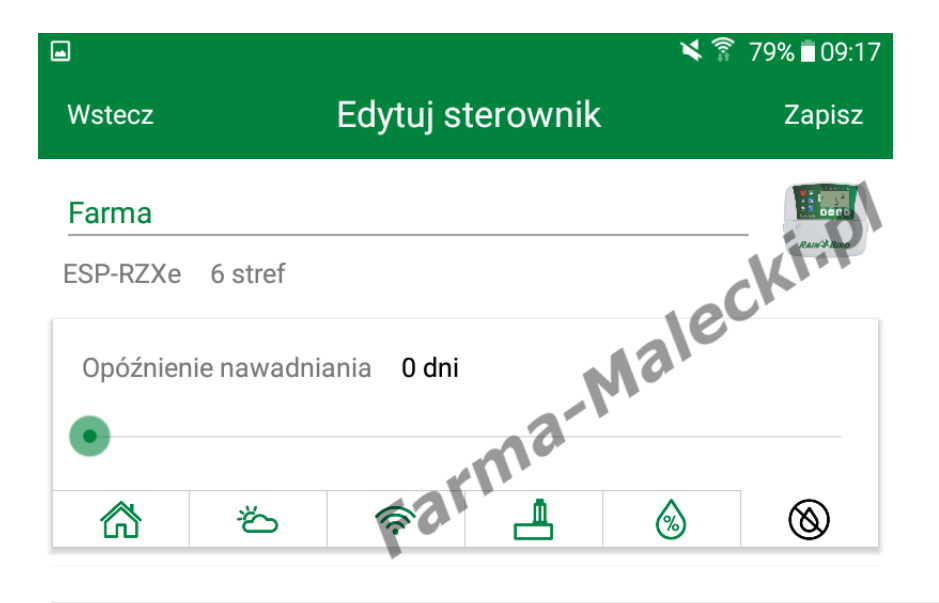

# Dodawanie i edycja stref

Poniżej okna z zakładkami znaju panel stref. Strefy dodajemy za przycisku z ikonką "+/- Strefa", znajdującym się w lewym dolny aplikacji.

Każdą strefę możemy osobno e pomocą ikonki "ołówek", możer zdjęcie strefy za pomocą ikonki usunąć wybraną strefę ikonką "

Podczas pierwszego uruchomie strefy będą nie widoczne. Trzek za pomocą ikonki "+/- Strefa"

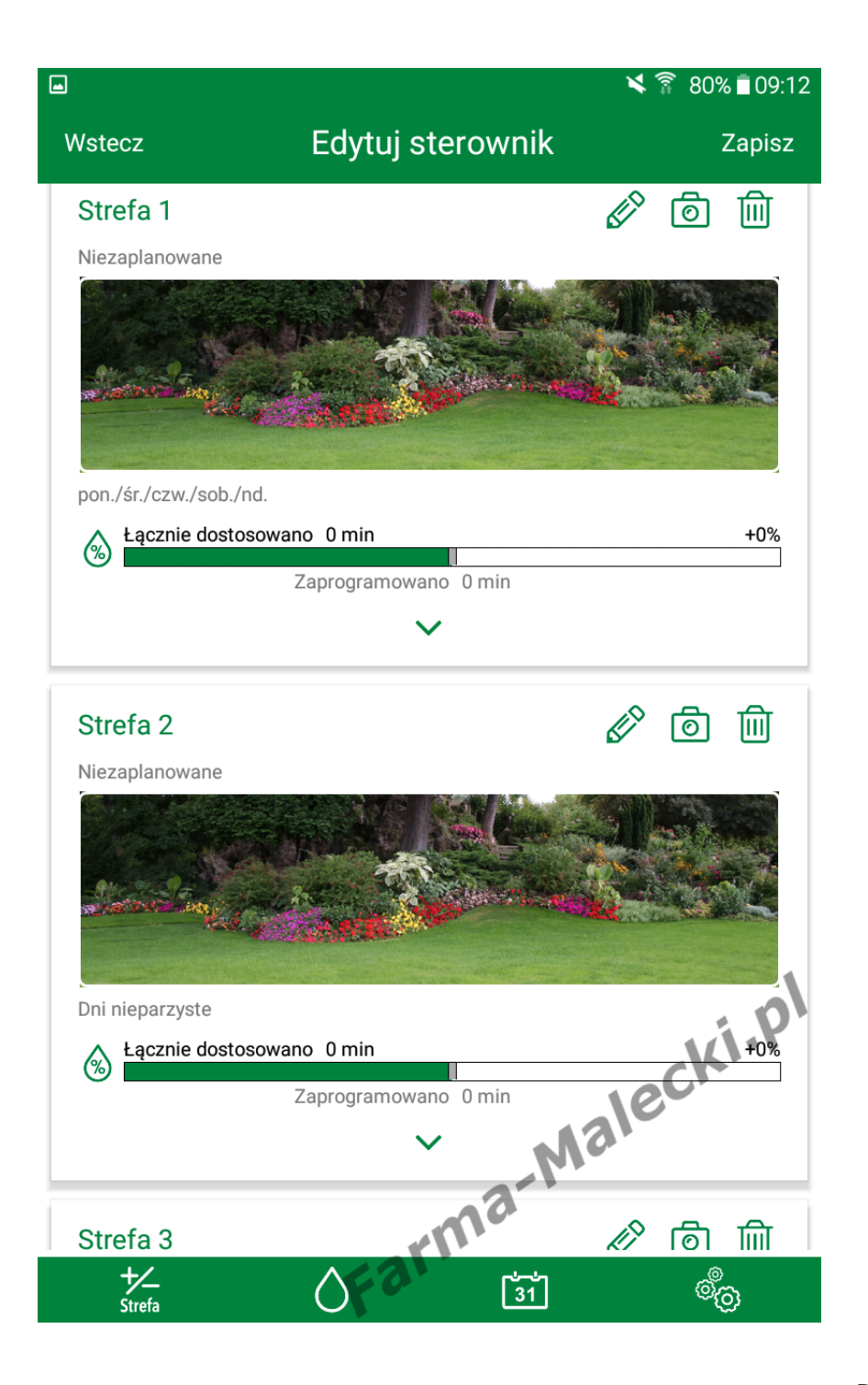

Dodajemy strefy. Zgodnie z ozr na sterowniku każda strefa jest ponumerowana.

Możemy również nazwać strefę własnych preferencji aby w póź czasie nie zgadywać co obecnie podlewane czy jaką strefę edyt

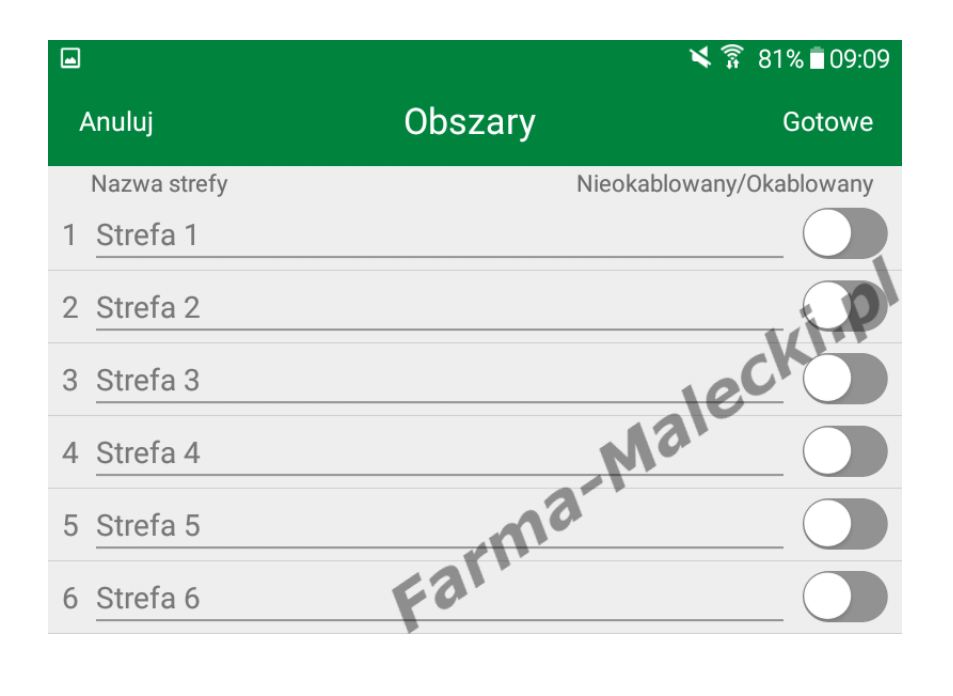

W edycji możemy ustalić harmo poszczególnych stref.

W pierwszej kolejności wybiera dni sterownik ma otwierać elek celu podlania ogrodu. Możemy podlewanie odbywało się w dni nie parzyste, cyklicznie lub zast ustawienia własne.

W moim przypadku wybrałem u własne, a następnie wybrałem z podlewanie odbywało się w por czwartki i niedziele.

Następnym krokiem jest ustale rozpoczęcia. Sterownik ESP-RZ2 maksymalnie 6 startów w ciągu jedną strefę.

Ostatnią czynnością jaka jest do w celu zaprogramowania strefy czasu pracy. W moim wypadku minut.

Analogicznie postępujemy z po strefami.

|              |                     |            |             |                 | <b>X</b> | 80% 🖻 09:14 |
|--------------|---------------------|------------|-------------|-----------------|----------|-------------|
| Anuluj       | Edytuj strefę       |            |             |                 |          | Gotowe      |
| Strefa 1     | Strefa <sup>-</sup> | 1          |             |                 |          |             |
|              |                     | Cz         | ęstotliwość |                 | _        |             |
| Niepara      | z. I                | Parzyste   | Wła         | sne             | (        | Cyklicz.    |
| Pon.         | Wt.                 | Śr.        | Czw.        | Pt.             | Sob      | Nd.         |
| $\checkmark$ | X                   | X          | ×           | X               | ×        | ×           |
|              |                     | - Czasy ro | ozpoczęcia  | Ð-              |          |             |
|              | 05:30               | Х          | 07:50       | Х               |          | 09:00 X     |
|              | 18:50               | Х          | 21:00       | Х               |          | 23:50 X     |
|              |                     | (          | zas pracy - |                 |          |             |
|              |                     |            | Zaprogram   | owano           | (dostoso | wano) 🔨     |
|              |                     |            |             |                 | 5 min (5 | 5 min) 🧹    |
| •            |                     |            |             |                 |          |             |
|              |                     |            |             |                 |          |             |
|              |                     | F          | arma        | -M <sup>2</sup> | alec     | ki.pl       |

Klikając w ikonkę kropelki z dolu wchodzimy w ręczne uruchamia nawadniania. W tym menu wyb która strefa ma zostać podlana, włączamy nawadnianie.

Sterownik posiada blokadę prze otworzeniem dwóch elektrozaw dlatego ręcznie możemy urucho jedną sekcje.

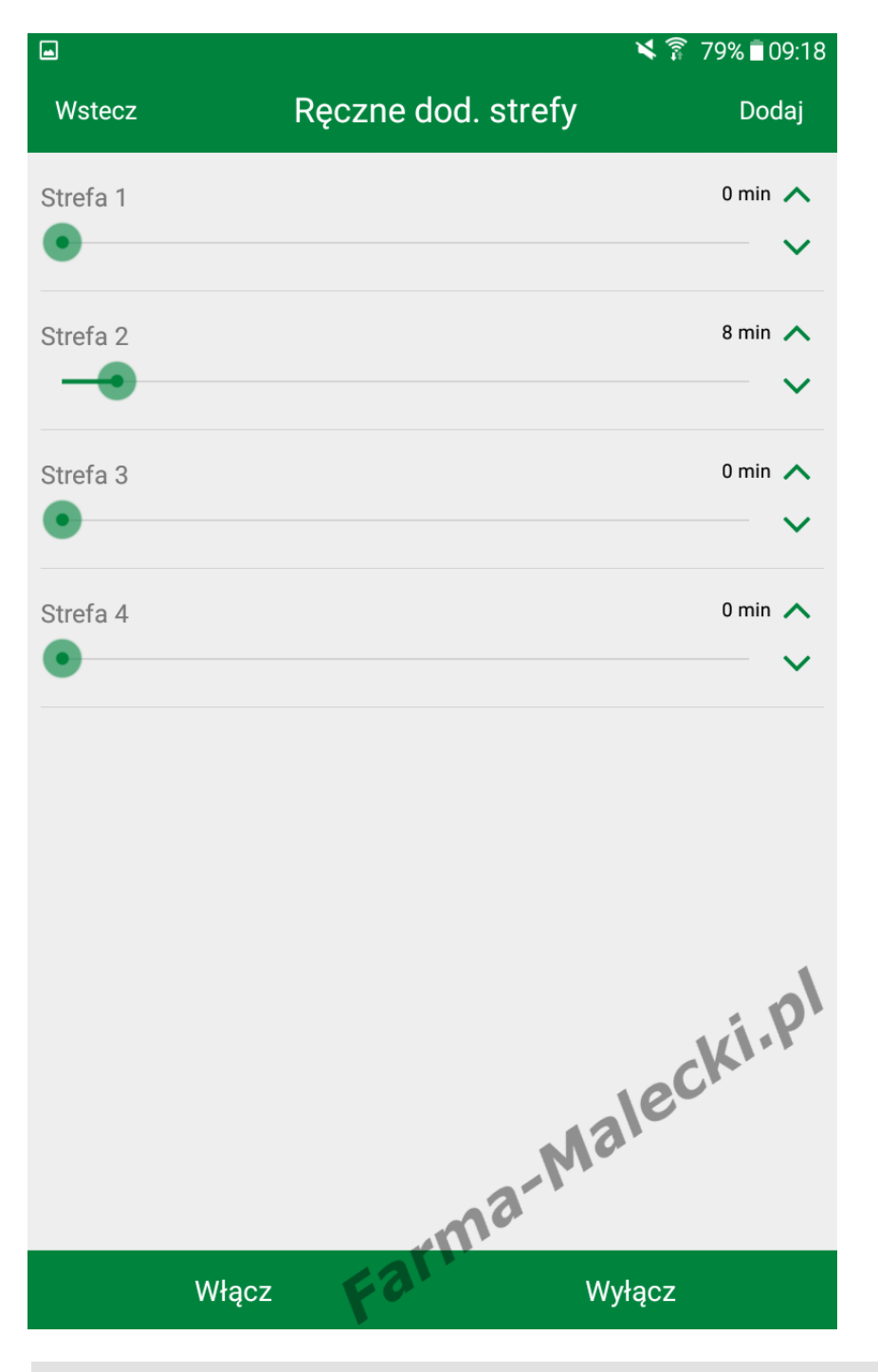

Kalendarz

Z kalendarza możemy uzyskac informacje na temat harmono nawadniania, kiedy rozpocznie podlewanie konkretnej strefy i trwać. Dowiemy się z niego ró wszystkiego o wcześniejszych podlewaniach.

|       |          |         |     |            |      | ×      | 79%।    | 09:16 |
|-------|----------|---------|-----|------------|------|--------|---------|-------|
| Wste  | CZ       |         | Ka  | alenda     | rz   |        |         |       |
|       | •        |         | paź | dziernik 2 | 2017 |        | •       |       |
|       | pon.     | wt.     | śr. | CZW.       | pt.  | sob.   | niedz.  |       |
|       | 25       | 26      | 27  | 28         | 29   | 30     | 1       |       |
|       | 2        | 3       | 4   | 5          | 6    | 7      | 8       |       |
|       | 9        | 10      | 11  | 12         | 13   | 14     | 15      |       |
|       | 16       | 17      | 18  | 19         | 20   | 21     | 22      |       |
|       | 23       | 24<br>● | 25  | 26<br>●    | 27   | 28     | 29<br>● |       |
|       | 30       | 31<br>● | 1   | 2          | 3    | 4      | 5       |       |
| 05:30 | Strefa 1 | v /nd   |     |            |      |        |         | 5 min |
| 07:50 | Strefa 1 | v /nd   |     |            |      |        | cki     | 5 min |
| 09:00 | Strefa 1 | v /nd   |     |            |      | ale    |         | 5 min |
| 18:50 | Strefa 1 | v /nd   |     |            | 3-1  |        |         | 5 min |
|       | D        | zisiaj  | F   | 9.         |      | Tydzie | ń       |       |

## Ustawienia

Ostatnią pozycją są ustawienia aplikacji.

Możemy zmienić dane sterownika, ustawie sieci i informacje o niej.

Aplikacja może nam również dostarczać róż powiadomienia o sterowniku.

|                                     |                                                         | ¥ 🛜 79%∎09:19 |
|-------------------------------------|---------------------------------------------------------|---------------|
| Anuluj                              | Ustawienia sterownika                                   | Gotowe        |
| Informacje o st                     | terowniku                                               | ~             |
| Ustawienia sied                     | ci                                                      | ~             |
| Informacje o si                     | eci                                                     | ~             |
|                                     |                                                         |               |
| Powiadomienia                       | 3                                                       | ^             |
| Ponowne urucho                      | omienie modułu wtyczki LNK Wi-Fi                        |               |
| Błąd daty/godzi                     | ny                                                      |               |
| Wykryto zwarcie                     | esolenoidu                                              |               |
| Rozłączenie ster                    | rownika WiFi                                            |               |
| Uzyskanie dostę<br>naciśnięcie loka | epu do systemu za pośr. trybu AP prz<br>Inego przycisku | zez           |
| Włączono opoźr                      | nienie podlewania                                       |               |
| Zastosowano fu                      | ınkcję Automatic Seasonal Adjust                        | Kip           |
| Ostrzeżenie o m                     | rozie                                                   | ecio          |
| Zakończono ses                      | sję nawadniania                                         |               |
|                                     | i armi                                                  |               |
| Podłączony do                       | m <b>Fo</b> r                                           | $\checkmark$  |